# D-Link DSL-302G Mac OS 9 Driver Version 4.00.0001E

## **Table of Contents**

| Table of Contents                                      | 1 |
|--------------------------------------------------------|---|
| Introduction                                           | 2 |
| MAC OS Operating System Version Compatibility          | 2 |
| Installation and Connection Establishment Instructions | 2 |
| Installation (One time only)                           | 2 |
| Establishing a connection                              | 6 |
| For the Ethernet device                                | 6 |
| Uninstall Instructions                                 | 7 |
| Driver and 'USB Modem' uninstall                       | 7 |

### Introduction

MAC OS Package 1.00.0002Q includes: The Installer is version 1.0.2 The Mac OSX Drivers are version 1.00.0002Q The Mac OS9 Drivers are version 4.00.0001E

## MAC OS 9 Operating System Version Compatibility

This driver was developed for Operation for Mac OS 9.x

### Installation and Connection Establishment Instructions Installation (One time only)

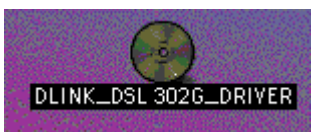

1. Insert the Driver CD into your Mac CD-ROM, then you can find the Icon"DLINK\_DSL302G\_DRIVER" on your Mac Desktop.

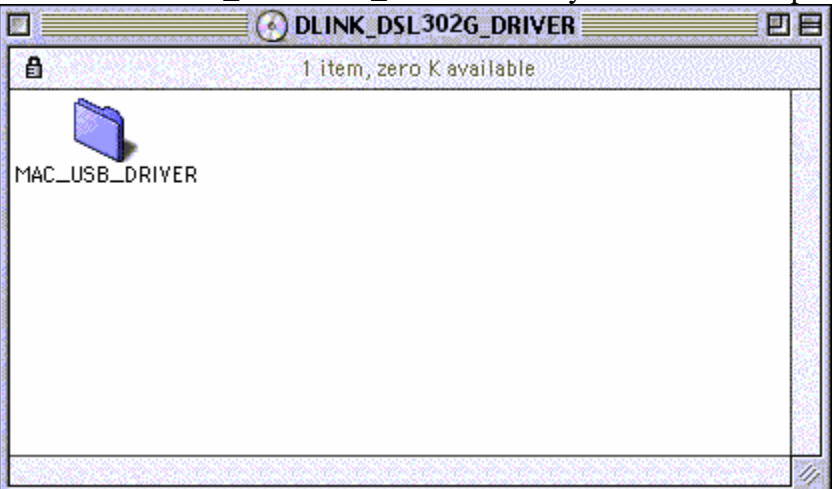

2. Double click on the icon "DLINK\_DSL302G\_DRIVER", there is the folder "MAC\_USB\_DRIVER".

|             | MAC_USB_DRIVER           | <u> </u> |
|-------------|--------------------------|----------|
| 6           | 1 item, zero K available |          |
|             |                          |          |
| 302GSIT.ZIP |                          |          |
|             |                          |          |
|             |                          |          |
|             |                          |          |
|             |                          |          |
|             |                          |          |

3. Double click on the icon "MAC\_USB\_DRIVER" there is the file "302GSIT.ZIP".

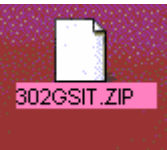

4. Dragging the file "302GSIT.ZIP" to your Mac Desktop.

|                   | 🔜 詞 Stuffit Expar  | 1der 6.0                 |      |
|-------------------|--------------------|--------------------------|------|
|                   | 3 items, 1.86 GB : | available                |      |
| License Agreement | Stuffit Expander   | Stuffit Expander Read Me |      |
|                   |                    |                          | - 11 |

- 5. Run the Stuffit Expander application located at "/Applications/ Internet Utilities/ Aladdin Folder/ Stuffit Expander/ Stuffit Expander" by double-clicking on it.
- 6. Click File/Expand on Stuffit Expander's task bar, and choose the file "302GSIT.ZIP", then click on the button "Open".

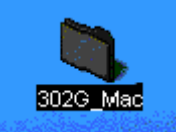

- 7. After that, you will find the folder "302G\_Mac" on your Mac Desktop.
- 8. Double click on the icon "302G\_Mac", there is the file "Installer.app".

| 🔲 🦳 🖏 302G_Mac             |         |
|----------------------------|---------|
| 1. item, 1.86 GB available |         |
|                            |         |
|                            |         |
|                            |         |
|                            |         |
|                            |         |
|                            |         |
|                            |         |
|                            |         |
|                            |         |
|                            |         |
|                            |         |
|                            |         |
|                            |         |
|                            |         |
|                            | <u></u> |

9. Double click the Installer icon (i.e. Installer.app).

| D-Link DSL-302 G Installer 🔤 🗧                                                                                                    |
|----------------------------------------------------------------------------------------------------|
| Welcome!                                                                                                    |
| Welcome to the D-Link DSL-302G Installer. This Installer<br>will install the proper driver files and utilities to operate<br>your DSL-302G. Press Next to continue. |
|                                                                                                    |
|                                                                                                    |
|                                                                                                    |
| Next Cancel                                                                                                    |

10. At the Welcome screen click "Next".

| D-Link DSL-302 G Installer 🔤 🗧                                                                                                    |
|----------------------------------------------------------------------------------------------------|
| License Agreement                                                                                                    |
| Please review the license agreement below and click<br>Accept if you agree with the license agreement or Cancel if<br>you do not agree and wish to cancel the installation: |
| This is D-Link DSL-302G software.                                                                                                    |
| Copyright (C) 2002 D-Link.                                                                                                    |
|                                                                                                    |
|                                                                                                    |
|                                                                                                    |
| 4                                                                                                    |
|                                                                                                    |
| Accept Cancel                                                                                                    |

11. A License Agreement will show up, click "Accept" to continue.

| D-Link DSL-302G Installer 🔤 🗧                                                                                                    |
|----------------------------------------------------------------------------------------------------|
| Finished                                                                                                    |
| The installation is now complete. Before using your DSL-<br>302G, you must restart your computer. Would you like to<br>restart now or later? |
| Restart now                                                                                                    |
| Restart later                                                                                                    |
|                                                                                                    |
|                                                                                                    |
| Finish Cancel                                                                                                    |

- 12. The installation will proceed to copy all necessary files and prompt for a Restart. Select "Restart Now" and Click "Finish". If you selected "Restart Later" make sure to **RESTART THE COMPUTER before you attempt to use the driver**, the installation will not be complete until restarting the system.
- 13. If you have not done so yet, connect the USB Modem to the computer now using the proper USB Device cable. Connect the DSL line (or Ethernet) Line to the USB Modem as well.

14. Open the Control Panel: TCP/IP Windows.

|  | 15. A | window | should | pop u | p indicating | the ' | TCP/IP | settings. |
|--|-------|--------|--------|-------|--------------|-------|--------|-----------|
|--|-------|--------|--------|-------|--------------|-------|--------|-----------|

|                    | TCP/IP                                                                                                    |   |                                                  |
|--------------------|----------------------------------------------------------------------------------------------------|---|--------------------------------------------------|
| Connect via:       | Ethernet slot 0 🗘                                                                                                    | ) | Use 802.3                                        |
| Configure :        | Using DHCP Server \$                                                                                                   | ) | Select Hosts File                                |
| DHCP Client ID :   | test                                                                                                    | ] | Implicit Search Path :<br>Starting domain name : |
| IP Address:        | $\boldsymbol{\boldsymbol{\boldsymbol{\vee}}}$ will be supplied by server $\boldsymbol{\boldsymbol{\boldsymbol{\vee}}}$ |   |                                                  |
| Subnet mask :      | < will be supplied by server >                                                                                         |   | Ending domain name :                             |
| Router address:    | < will be supplied by server >                                                                                         |   | Additional<br>Search domains :                   |
| Name server addr.: |                                                                                                    |   |                                                  |
| 1 Info             |                                                                                                    |   | Options                                          |

- 16. From the "Connect via:" pull down menu, select the new port (i.e.: "Ethernet slot 0").
- 17. From the "Configure:" pull down menu, select the "Using DHCP Server". Check if ISP requires Static IP, if so select "Manually" and enter ISP provided IP Address.
- 18. Close window and select "Save"

### **Establishing a connection**

#### For the Ethernet device

There is nothing required to establish a connection when using "Straight Ethernet", the link will be established automatically instants after the driver starts up.

If you are using a DHCP server your IP address will be automatically assigned each time the system.

## **Uninstall Instructions**

### Driver and 'USB Modem' uninstall

|             | 🗖 🔰 🖓 D-Link DSL-302 G     |  |
|-------------|----------------------------|--|
|             | 2 items, 1.86 GB available |  |
|             | Uninstall.app version.txt  |  |
|             |                            |  |
|             |                            |  |
|             |                            |  |
| D-Link 302G |                            |  |

1. Run the uninstaller application located at "/Applications/D-Link DSL-302G/Uninstall".

| 🗌 📃 D-Link DSL-302G Installer 🔤 🗧                                                                                |
|----------------------------------------------------------------------------------------------------|
| Uninstall                                                                                                    |
| This program will uninstall the DSL-302 G driver from your<br>computer. Are you sure you would like to continue? |
| Yes, remove the software from my computer.                                                                       |
| Q No, cancel the uninstallation.                                                                                 |
|                                                                                                    |
|                                                                                                    |
| Next Cancel                                                                                                    |

- Select "Yes, remove the software from my computer." and click Next.
  Unplug the USB cable from your DSL-302G.

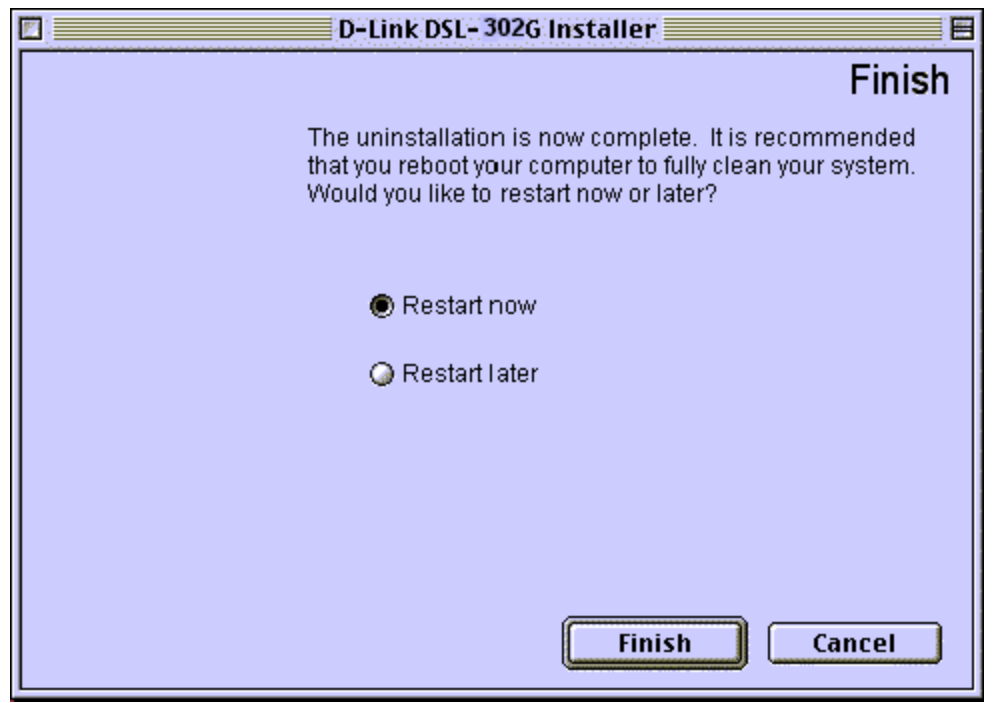

4. Select "Restart Now" and click "Finish". If you select "Restart later" please remember to do it later, the Uninstallation will not be complete until then.